# Configurer la politique de corrélation sur FMC

## Table des matières

| ntroduction                            |  |
|----------------------------------------|--|
| Conditions préalables                  |  |
| Exigences                              |  |
| Composants utilisés                    |  |
| nformations générales                  |  |
| Configurer                             |  |
| Configurer les règles de corrélation   |  |
| Configurer les alertes                 |  |
| Configurer la politique de corrélation |  |

### Introduction

Ce document décrit la procédure de configuration d'une politique de corrélation pour connecter des événements et détecter des anomalies sur votre réseau.

### Conditions préalables

#### Exigences

Cisco vous recommande d'avoir connaissance des produits suivants :

- · Centre de gestion du pare-feu sécurisé (FMC)
- · Protection pare-feu contre les menaces (FTD)

#### Composants utilisés

Les informations contenues dans ce document sont basées sur les versions de matériel et de logiciel suivantes :

• Firepower Threat Defense pour VMware version 7.6.0

The information in this document was created from the devices in a specific lab environment. All of the devices used in this document started with a cleared (default) configuration. Si votre réseau est en ligne, assurez-vous de bien comprendre l'incidence possible des commandes.

### Informations générales

Les politiques de corrélation permettent d'identifier les menaces de sécurité potentielles sur votre réseau en configurant différents types d'événements. Elles sont utilisées pour la correction, les

alertes conditionnelles et les politiques de trafic.

# Configurer

Configurer les règles de corrélation

Étape 1. Accédez à Politiques > Corrélation et sélectionnez Gestion des règles.

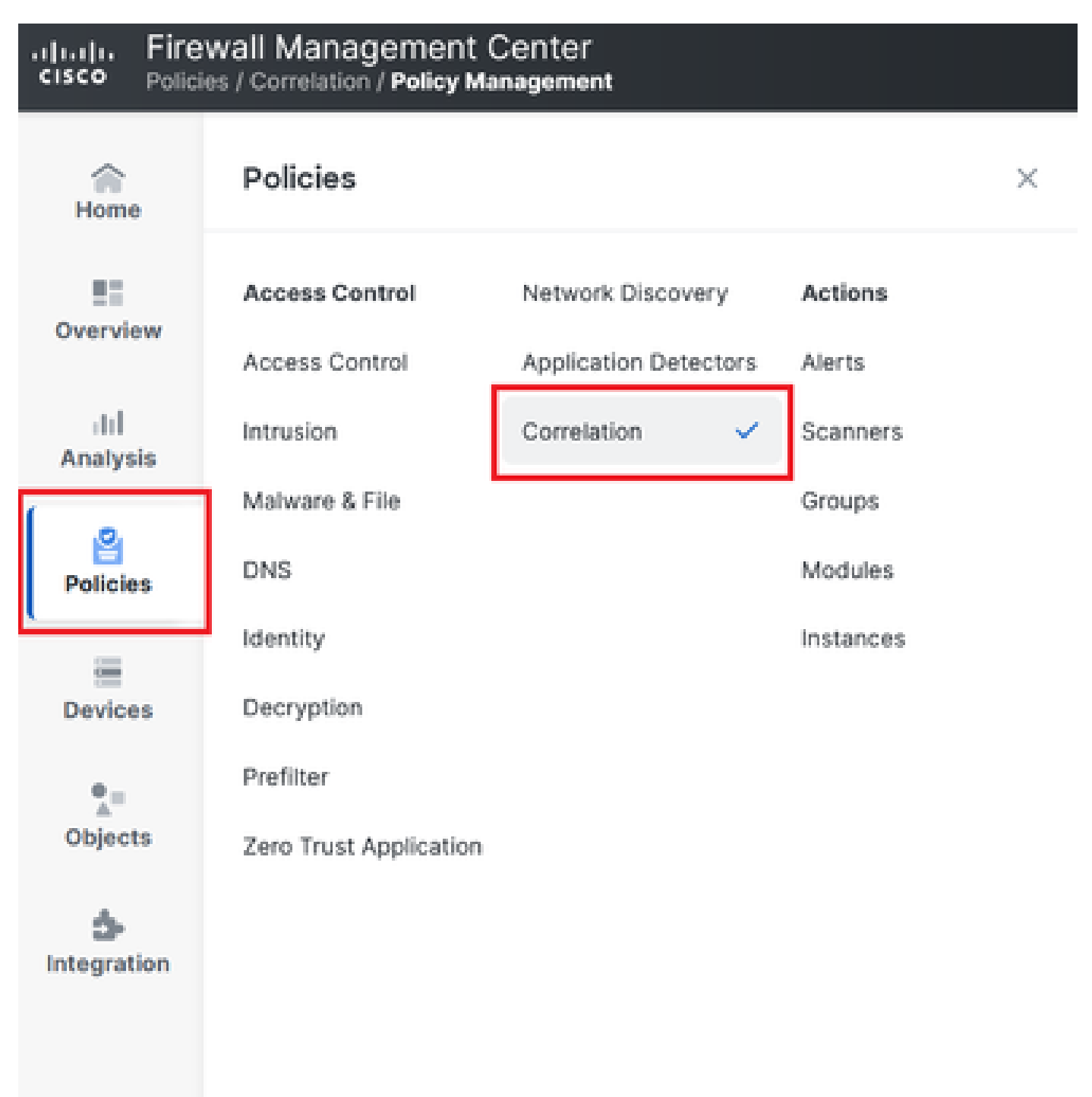

Image 1. Navigation jusqu'au menu Correlation Policy

Étape 2. Créez une nouvelle règle en sélectionnant Créer une règle.

| Home           | Policy Management        | Rule Management               | Allow List         | Traffic Profiles |  | Alerts   Remediations   Groups |
|----------------|--------------------------|-------------------------------|--------------------|------------------|--|--------------------------------|
| Overview       |                          |                               |                    |                  |  | Create Rule Create Group       |
| II<br>Analysis | There are no rules curre | ntly defined. To create a rui | e, click "Create R | ıle".            |  |                                |

Image 2. Création de règle dans le menu Gestion des règles

Étape 3. Sélectionnez un type d'événement et les conditions qui correspondent à la règle.

Lorsque votre règle contient plusieurs conditions, vous devez les lier à l'opérateur AND ou OR.

| Rule Information             | Add Connection Tracker         Add User Qualification           Add Host Profile Qualification |
|------------------------------|------------------------------------------------------------------------------------------------|
| Rule Name                    | connection                                                                                     |
| Rule Description             |                                                                                                |
| Rule Group                   | Ungrouped v                                                                                    |
| Select the type of event for | - this rule                                                                                    |
| If a connection event occurs | at any point of the connection                                                                 |
| Add condition                | Add complex condition                                                                          |
| Application P                | Protocol                                                                                       |
| Add                          | d condition Add complex condition                                                              |
|                              | Source Country                                                                                 |
|                              | Source Country                                                                                 |

Image 3. Menu Création de règle

Remarque : les règles de corrélation ne doivent pas être génériques. Si la règle est constamment déclenchée par le trafic normal, cela peut consommer davantage de CPU et affecter les performances FMC.

Configurer les alertes

Étape 1. Accédez à Politiques > Actions > Alertes.

#### Firewall Management Center Policies / Actions / Alerts / Alerts

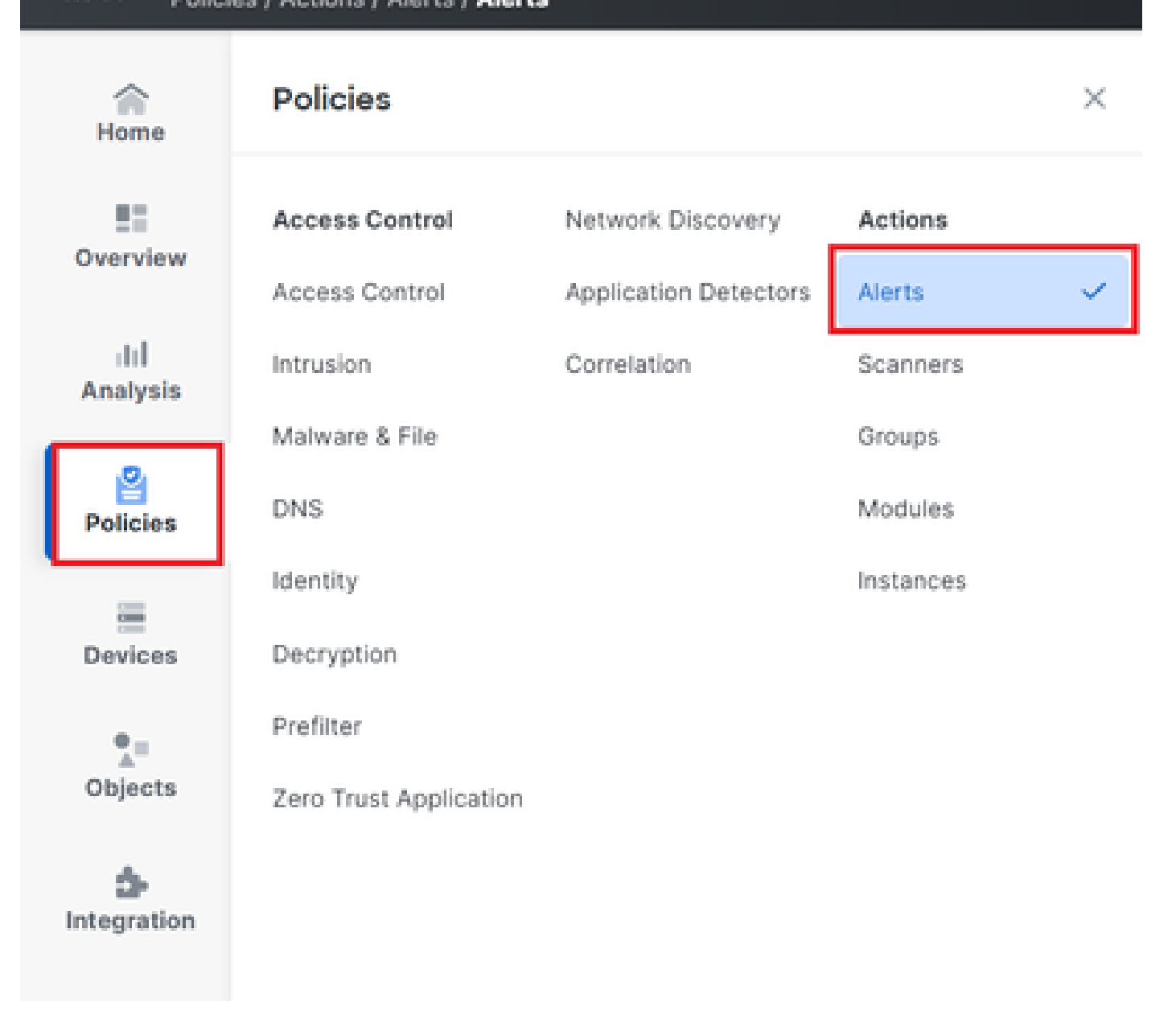

Image 4. Navigation vers le menu Alertes

Étape 2. Sélectionnez Create Alert et créez une alerte Syslog, SNMP ou une alerte par e-mail.

| Home     | Alerts          | Impact Flag Alerts | Discovery Event Alerts | Advanced Malware Protection Alerts | Intrusion Email |                         |                                |         |            |
|----------|-----------------|--------------------|------------------------|------------------------------------|-----------------|-------------------------|--------------------------------|---------|------------|
| Overview |                 |                    |                        |                                    |                 |                         |                                | Create  | Alert ~    |
| dil.     |                 |                    |                        |                                    |                 |                         |                                |         |            |
| Analysis | Name            |                    |                        |                                    |                 | Туре                    | In Use                         | Enabled |            |
| Anaiysis | email           |                    |                        |                                    |                 | Type                    | In Use<br>Not Used             | Enabled | Ø Ū        |
| Policies | email<br>syslog |                    |                        |                                    |                 | Type<br>Email<br>Syslog | In Use<br>Not Used<br>Not Used | Enabled | 0 0<br>0 0 |

Image 5. Créer une alerte

Étape 3. Vérifiez que l'alerte est activée.

Configurer la politique de corrélation

Étape 1. Accédez à Politiques > Corrélation.

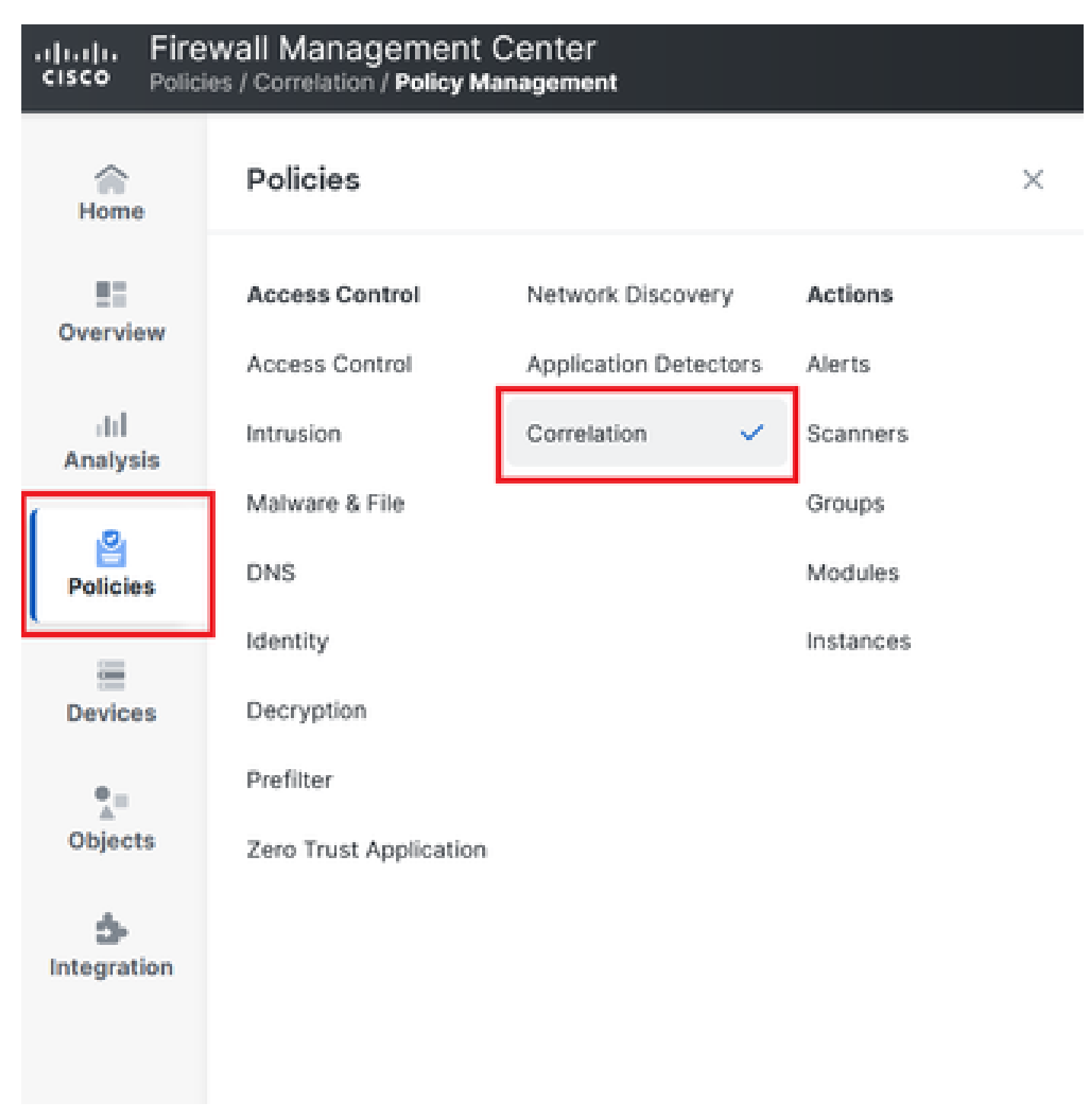

Navigation jusqu'au menu Correlation Policy

Image 6. Navigation jusqu'au menu Correlation Policy

Étape 2. Créez une nouvelle politique de corrélation. Sélectionnez la priorité par défaut. Utilisez None pour utiliser les priorités des règles spécifiques.

| cisco Policie   | vall Management Center Q Search                                                     | Deploy | 🧳 🛞 🕐 🛛 admin ~                |
|-----------------|-------------------------------------------------------------------------------------|--------|--------------------------------|
| Home            | Policy Management Rule Management Allow List Traffic Profiles                       |        | Alerts   Remediations   Groups |
| Overview        |                                                                                     |        | Create Policy                  |
| III<br>Analysis | There are no policies currently defined. To create a policy, click "Create Policy". |        |                                |
| Policies        |                                                                                     |        |                                |

Image 7. Créer une nouvelle stratégie de corrélation

Étape 3. Ajoutez des règles à la stratégie en sélectionnant Ajouter des règles.

| Home            |                                                               | Alerts   Remediations   Groups       |
|-----------------|---------------------------------------------------------------|--------------------------------------|
|                 | Policy Management Rule Management Allow List Traffic Profiles |                                      |
| Overview        | Correlation Policy Information                                | Cancel Save You have unsaved changes |
| III<br>Analysis | Policy Name Correlation                                       |                                      |
|                 | Policy Description                                            |                                      |
| Policies        | Default Priority None ~                                       |                                      |
| =               | Policy Rules                                                  | Add Rules                            |
| Devices         | No Rules Currently Active                                     |                                      |
| •=              |                                                               |                                      |
| Objects         |                                                               |                                      |

Image 8. Ajouter des règles et sélectionner la priorité pour la stratégie de corrélation

|                                                                          | Available Rules                                                                                         |        | Alerts   Remediations   Groups |
|--------------------------------------------------------------------------|----------------------------------------------------------------------------------------------------|--------|--------------------------------|
| Policy Management Rule Managen Correlation Policy Informatio Policy Name | Select the rules you wish to add to this policy, then click "Add".<br>~ Ungrouped Rules<br>_ connection |        | Cancel                         |
| Policy Description Default Priority t                                    | <ul> <li>Allow List Rules</li> <li>Default Allow List</li> </ul>                                        |        | Add Rules                      |
| No Rules Currently Active                                                |                                                                                                    |        |                                |
|                                                                          |                                                                                                    | Cancel |                                |

Image 9. Sélectionner les règles à ajouter à la politique de corrélation

Étape 4. Affectez une réponse à la règle à partir des alertes que vous avez créées, de sorte que chaque fois qu'elle est déclenchée, elle envoie le type d'alerte sélectionné.

| orrelation Policy Inform | ation                                 | Cancel   |
|--------------------------|---------------------------------------|----------|
| Policy Name              | Correlation                           |          |
| Policy Description       |                                       |          |
| Default Priority         | None ~                                |          |
| blicy Rules              |                                       | A        |
| Rule                     | Responses                             | Priority |
| connection               | This rule does not have any responses | Default  |

### Image 10. Bouton Ajouter des réponses

| Responses for connection |                      |  |  |  |  |  |
|--------------------------|----------------------|--|--|--|--|--|
| Assigned Responses       |                      |  |  |  |  |  |
|                          |                      |  |  |  |  |  |
| Unassigned Responses     | Unassianed Responses |  |  |  |  |  |
| email<br>syslog          |                      |  |  |  |  |  |
| Cancel Update            |                      |  |  |  |  |  |

Image 11. Affecter des réponses à la règle de corrélation

Étape 5. Enregistrez et activez votre politique de corrélation.

| Policy Management Rule Manag   | gement Allow List Traffic Profiles |                             |           |
|--------------------------------|------------------------------------|-----------------------------|-----------|
| Correlation Policy Information | tion                               | Cancel Save You have unsave | d changes |
| Policy Name                    | Correlation                        |                             |           |
| Policy Description             |                                    |                             |           |
| Default Priority               | None ~                             |                             |           |
| Policy Rules                   |                                    |                             | dd Rules  |
| Rule                           | Response                           | s Priority                  |           |
| connection                     | email (Em                          | il) Default ~               | οŌ        |

### Image 12. Réponse ajoutée correctement à la règle de corrélation

| Policy Management | Rule Management | Allow List | Traffic Profiles |               |               |
|-------------------|-----------------|------------|------------------|---------------|---------------|
|                   |                 |            |                  |               | Create Policy |
| Name              |                 |            |                  | Sort by State | ~             |
| Correlation       |                 |            |                  |               | Ū (1) (1)     |

Image 13. Activer la stratégie de corrélation

#### À propos de cette traduction

Cisco a traduit ce document en traduction automatisée vérifiée par une personne dans le cadre d'un service mondial permettant à nos utilisateurs d'obtenir le contenu d'assistance dans leur propre langue.

Il convient cependant de noter que même la meilleure traduction automatisée ne sera pas aussi précise que celle fournie par un traducteur professionnel.